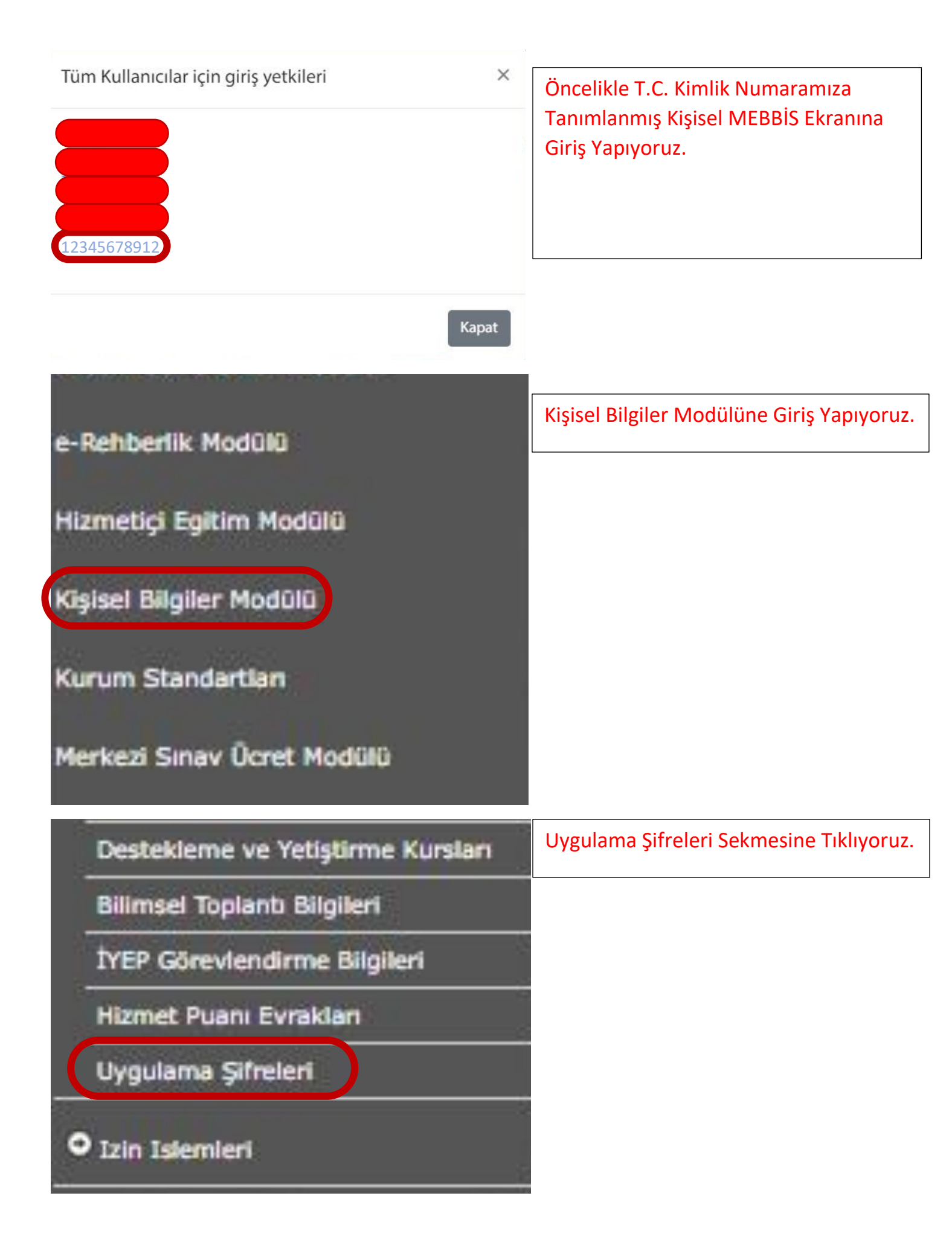

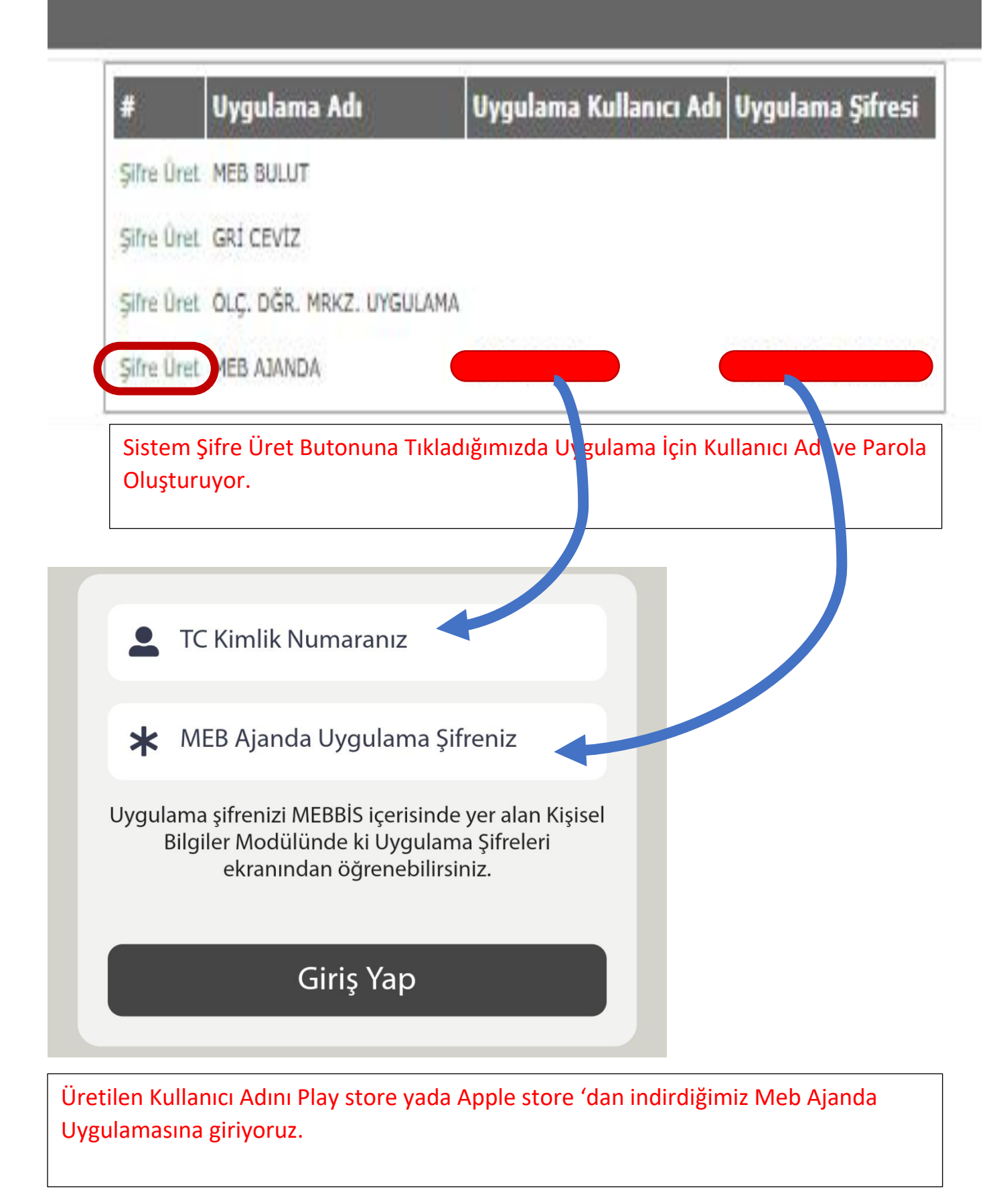

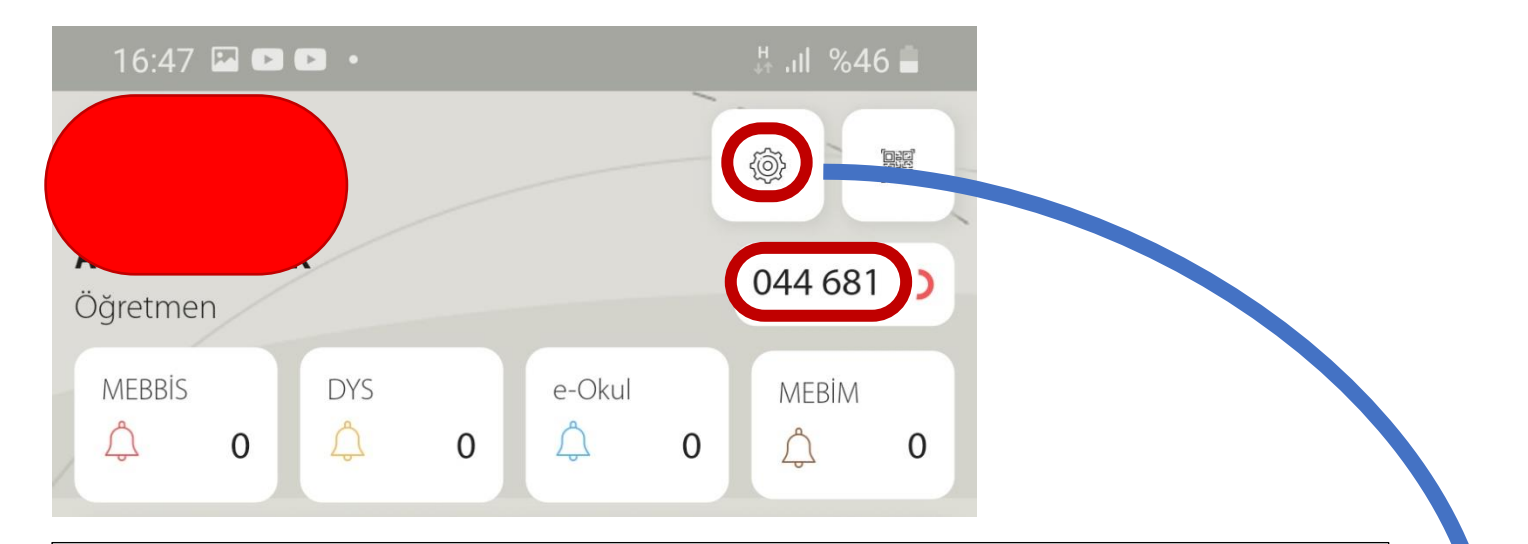

Daha önceden Meb Anahtar uygulamasını kullanmayanlar yukarıdaki görselde gözüken 6 haneli kod yardımıyla artık MEBBİS, DYS, e-Okul ve MEBİM uygulamalarını kurum harici internetlerde kullanabilirler. Lakin daha önceden Meb Anahtar Uygulamasını kullananlar Ayarlara girmeleri ve "Sorsun" butonuna tıklamaları gerekmektedir.

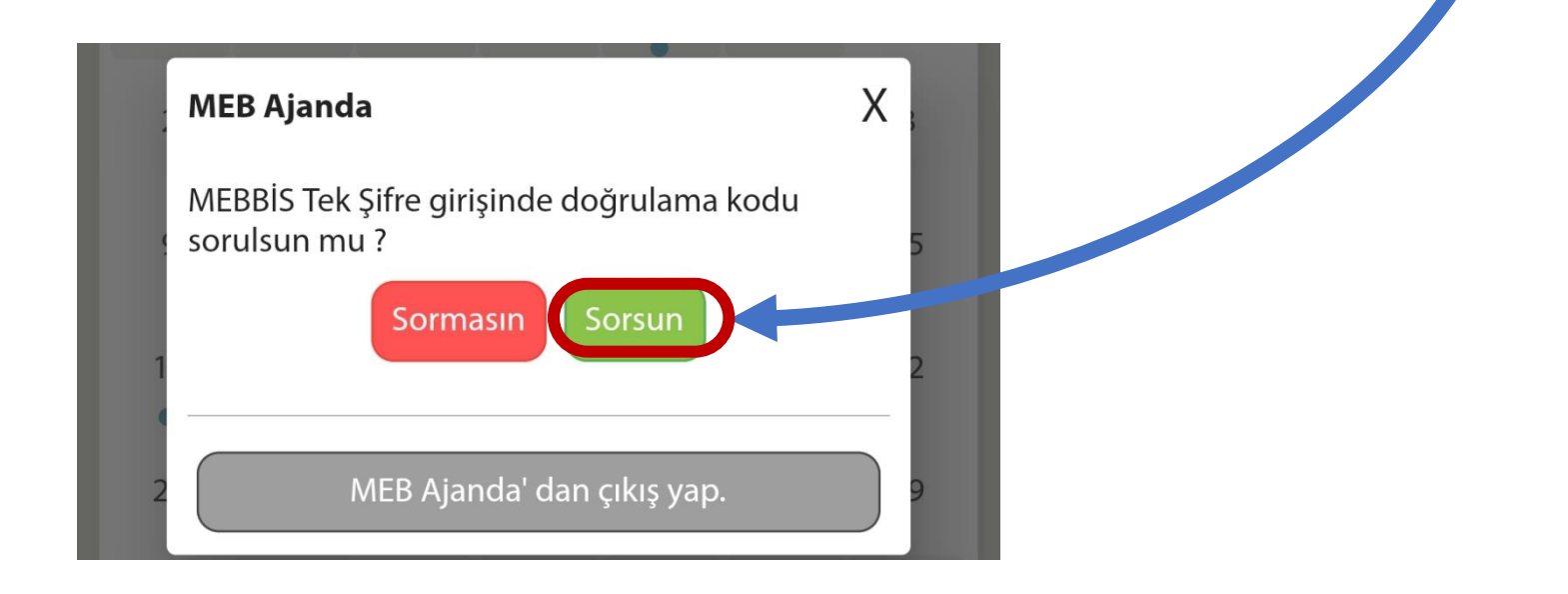